Multi-factor authentication system Onetime password (TOTP) authentication (Smartphone / Tablet)

2023/11/2

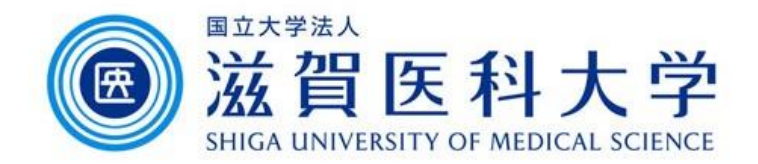

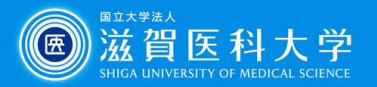

## **General Information**

- 1. A PC and smartphone are required to perform this step.
- 2. Use the wired LAN or Wireless(sums-wireless) when accessing from on-campus. When you set up from off-campus, please access VPN first.
- 3. Multi-factor authentication is required to access Gmail and VPN from off-campus.

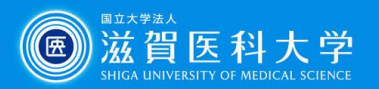

# **Overall flow**

- 1. Install the one of the following apps to a smartphone/tablet.
  - 1-1 Microsoft authenticator
  - 1-2 Google authentication system
- 2. Access to the TOTP authentication page and display a QR code for registration.
- 3. Read the QR code using the application of the smartphone/tablet and input the generated password to the Multi-factor authentication system.
  - 3-1 Microsoft authenticator
  - 3-2 Google authentication system
- 4. When accessing the Gmail / VPN, use the generated onetime password from the apps of the smartphone/tablet.
  - Note : Smartphone : Android / iPhone Tablet : iPad

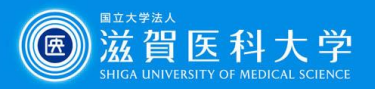

#### **Microsoft Authenticator**

## 1-1. How to install Microsoft Authenticator

#### iPhone/iPad

1. Click "App store" from home screen.

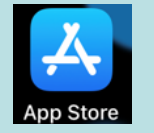

2. Search and install "Microsoft Authenticator".

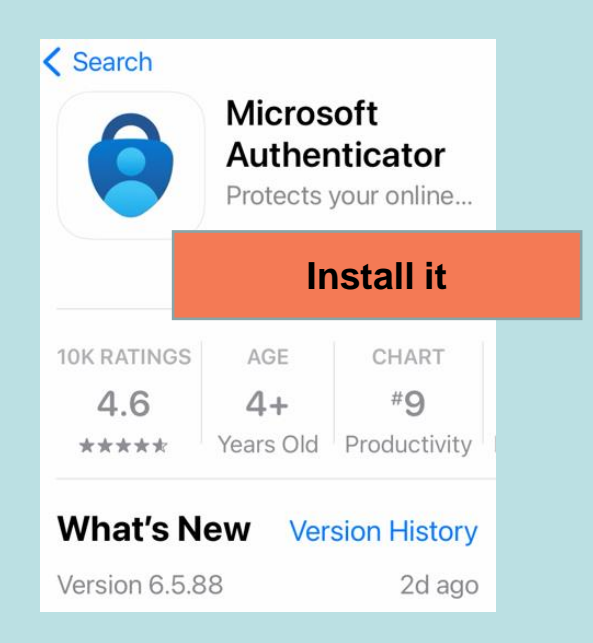

Note : Apple ID/password may be required for installation.

### Android

1. Click "Play store" from home screen.

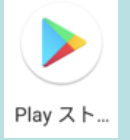

2. Search and install "Microsoft Authenticator"

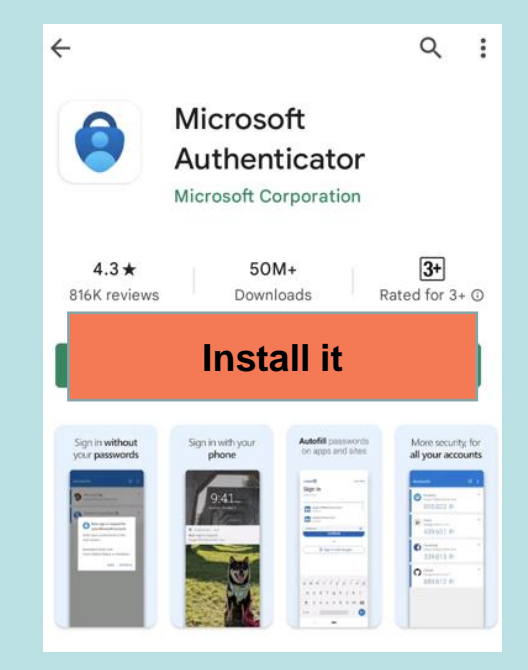

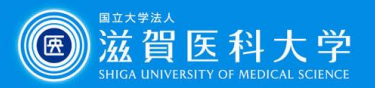

**Google authentication** 

### 1-2. How to install Google authentication system

#### iPhone/iPad

1. Click "App store" from home screen.

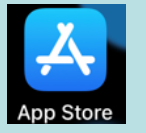

2. Search and install "Google authenticator".

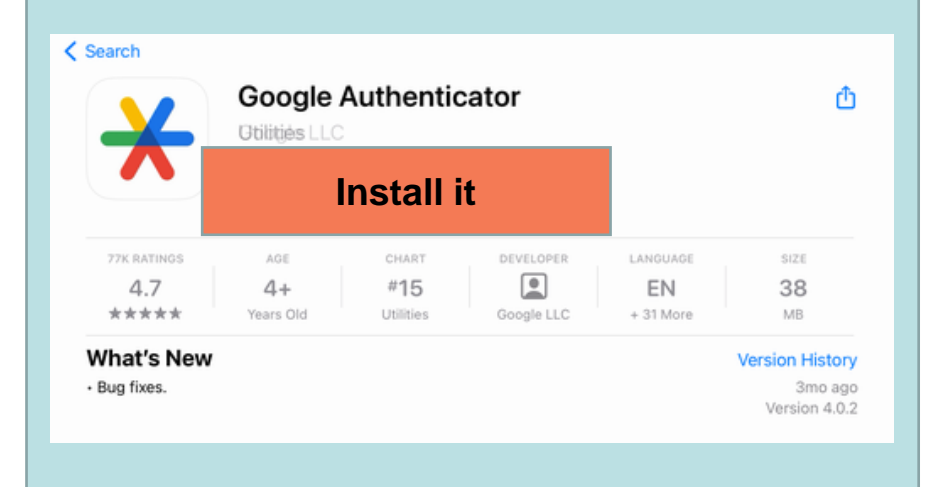

# Note : Apple ID/password may be required for installation.

### Android

- 1. Click "Play store" from home screen.
- 2. Search and install "Google authenticator".

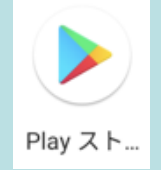

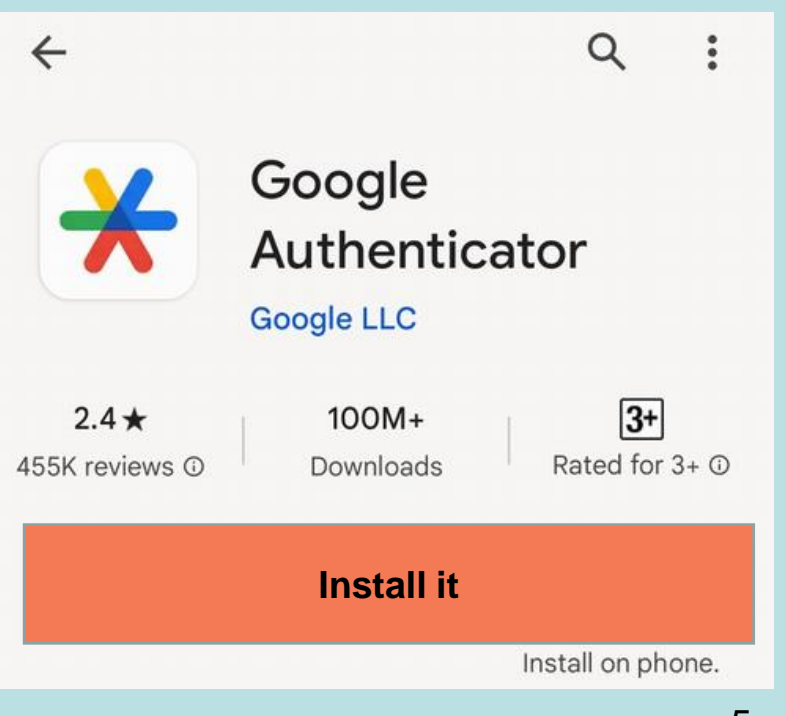

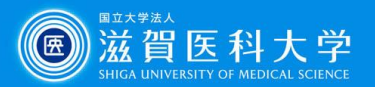

### 2. Access to the TOTP authentication page

TOTP authentication page (https://mfa-idp.shiga-med.ac.jp/wptotp/)

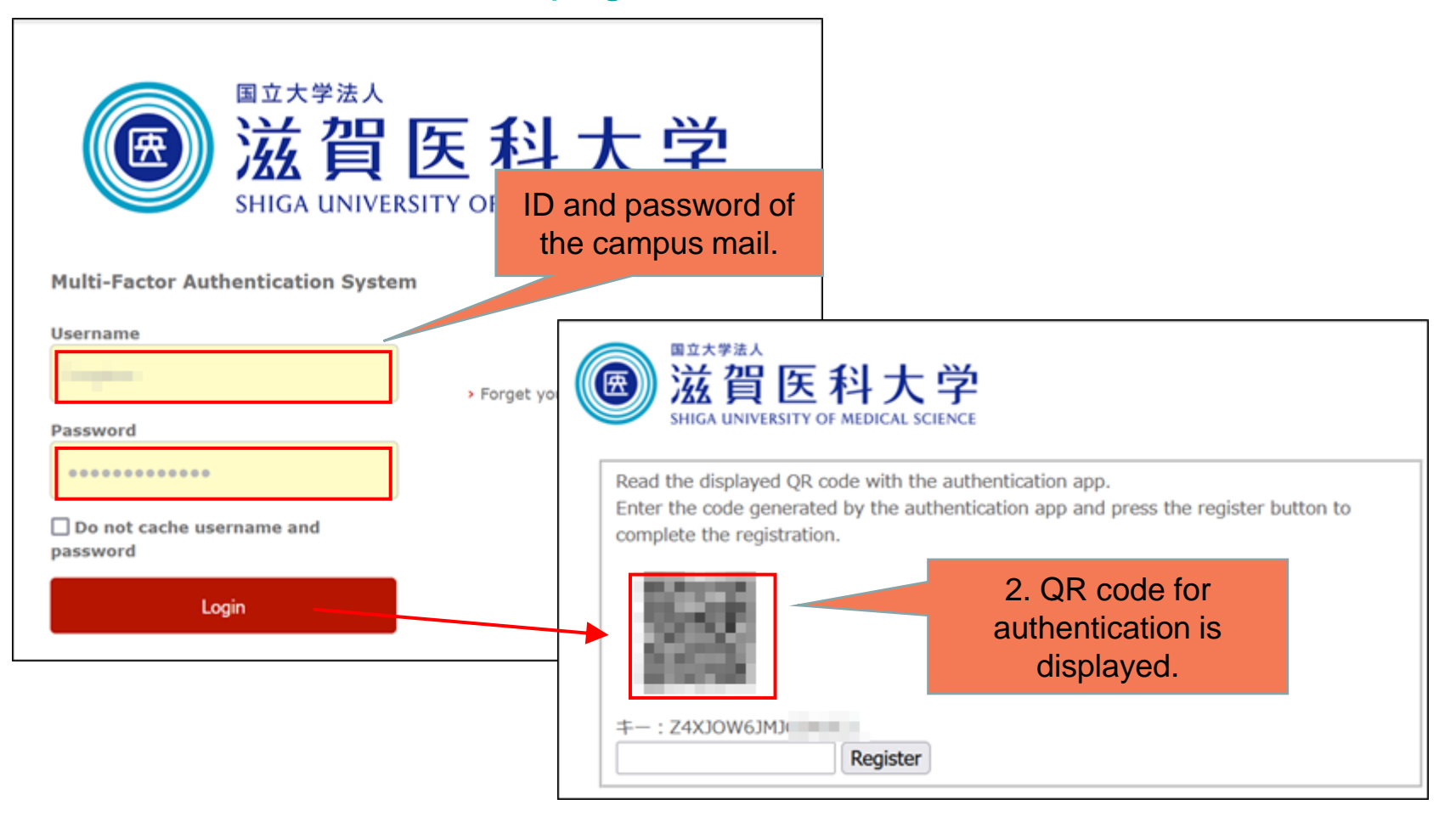

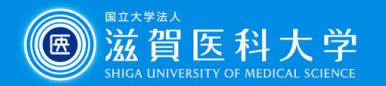

**Microsoft Authenticator** 

3-1-1 Open the Microsoft Authenticator app and go to the  $\lceil QR \rceil$  Code Scan  $\rfloor$ 

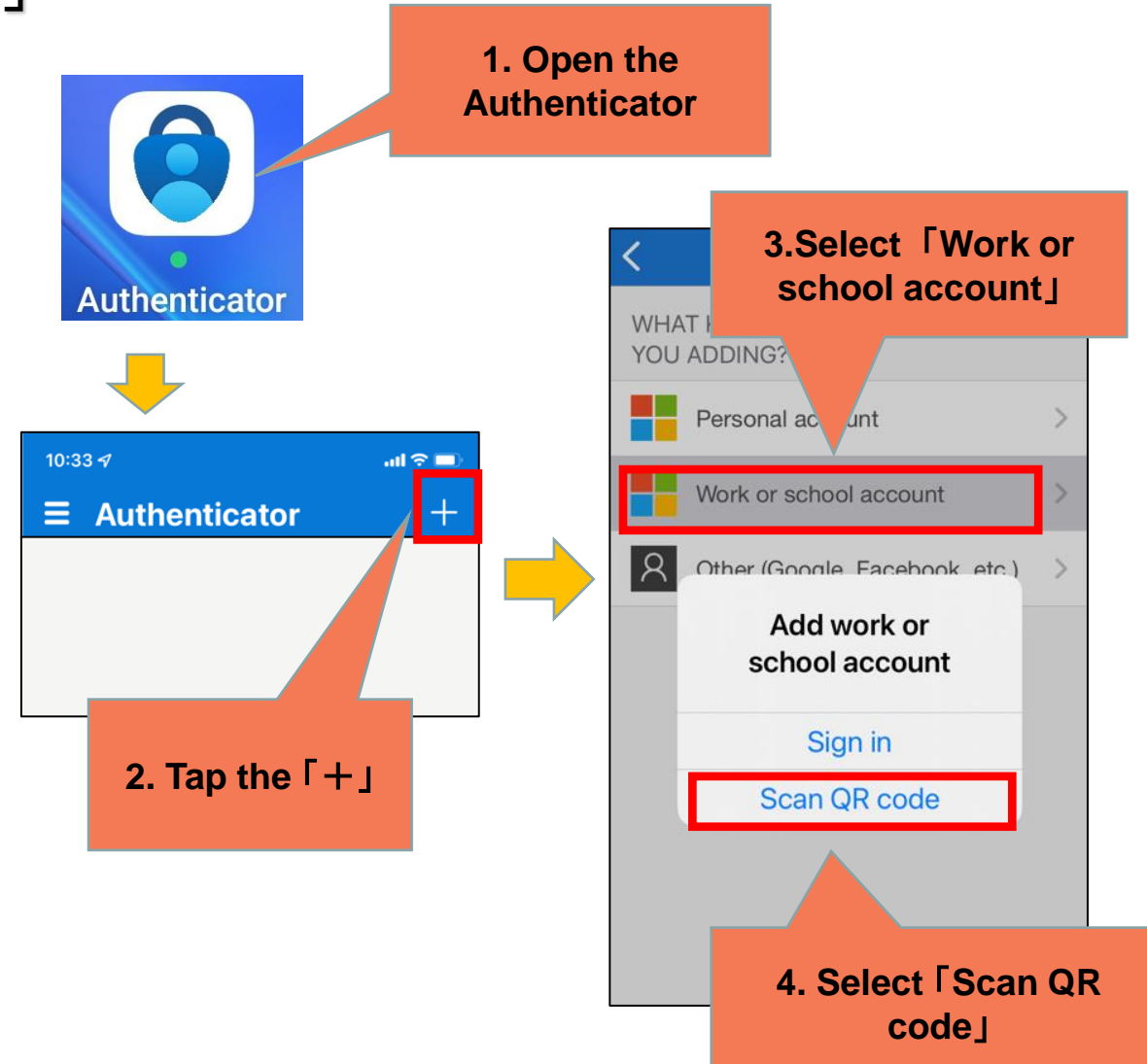

7

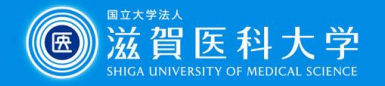

**Microsoft Authenticator** 

3–1–2 Read the QR code by using the Microsoft Authenticator app. Enter the generated password and register to the Multi-factor authentication system and "register" it.

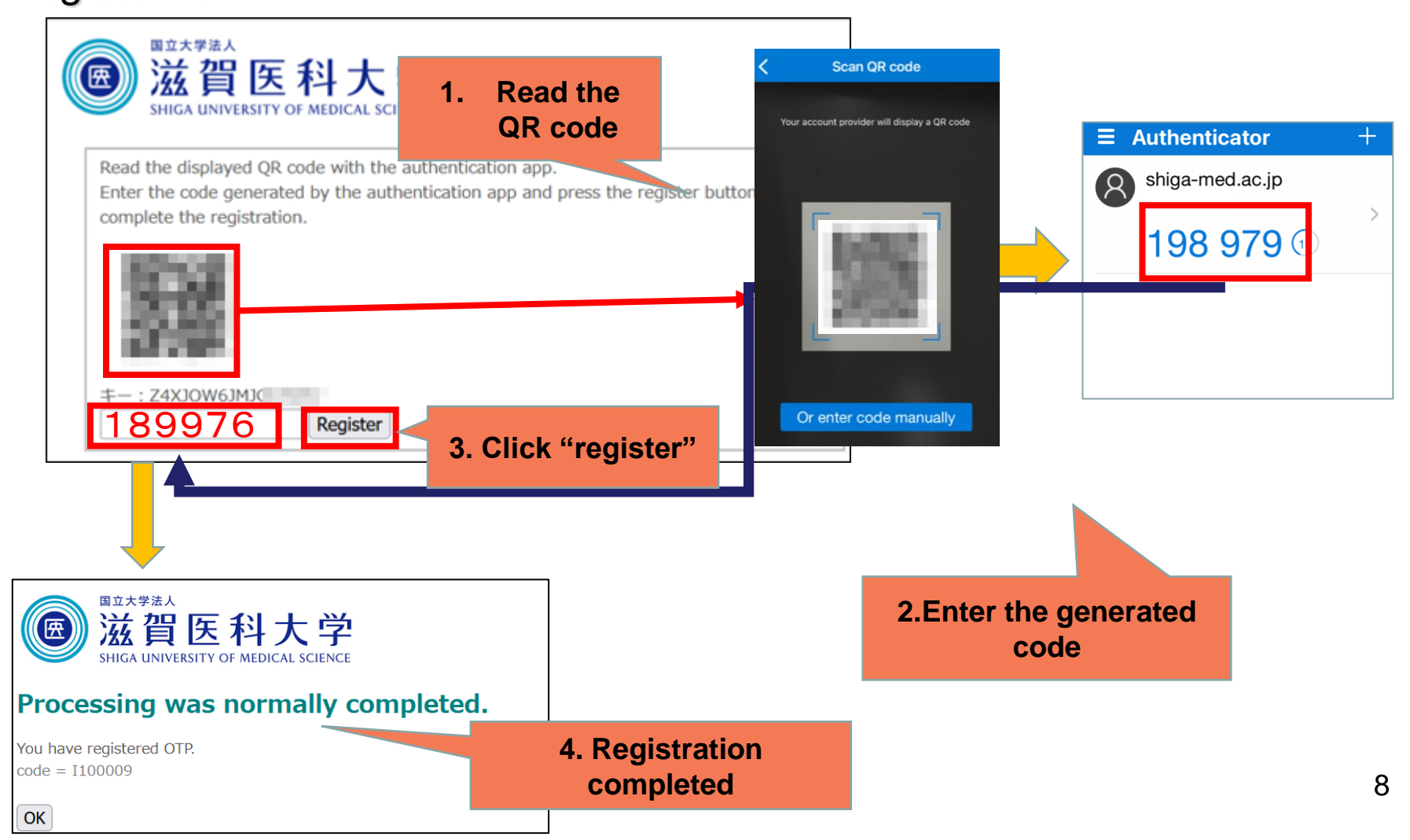

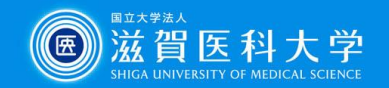

**Google authentication** 

3-2-1 Open the Google Authenticator app start up "QR Code Scan"

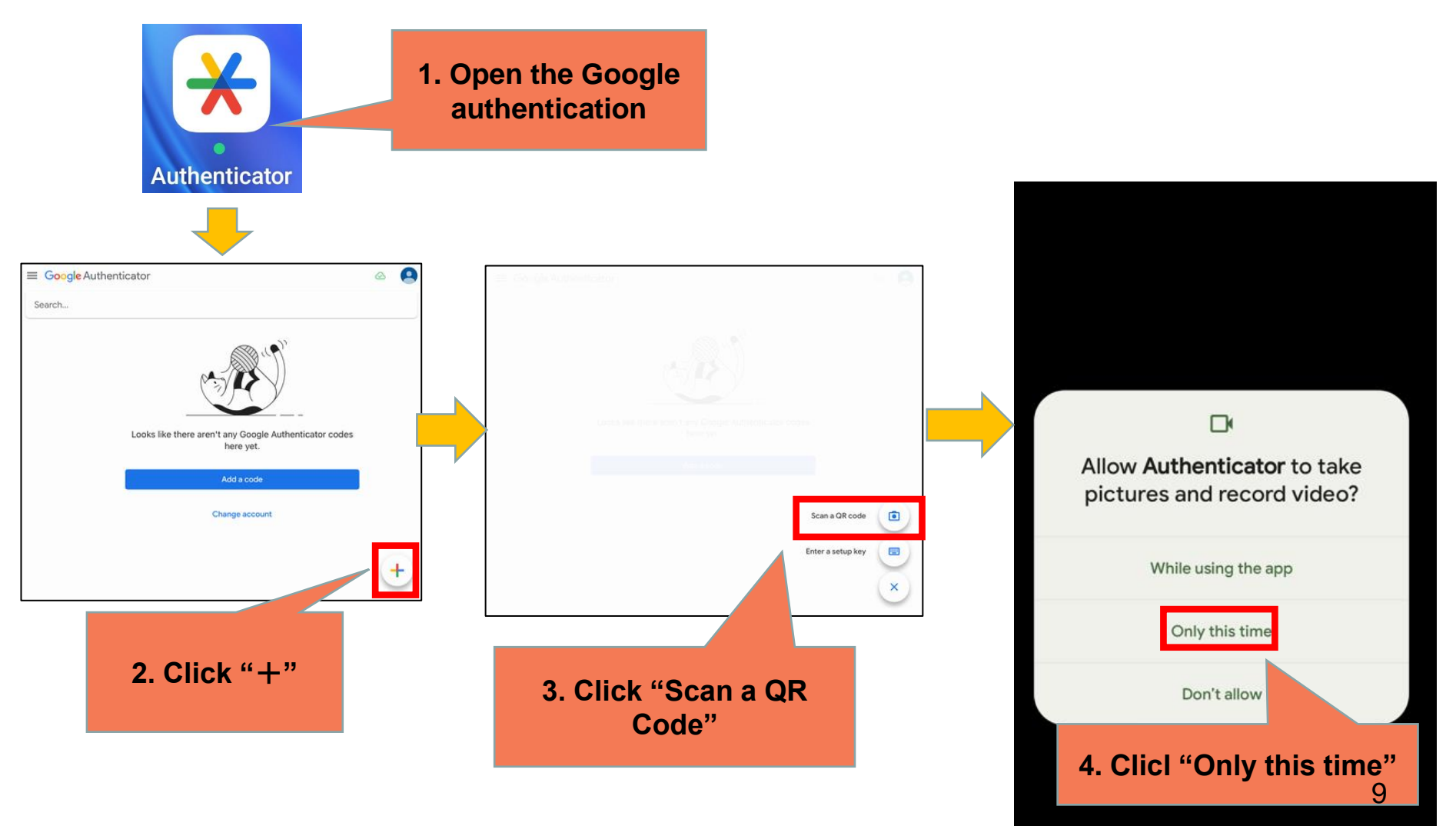

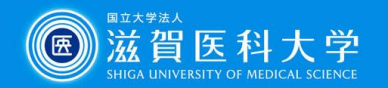

**Google authentication** 

3-2-2 Read the QR code by using the Google Microsoft Authenticator app and enter the generated password to register into the Multi-factor authentication system.

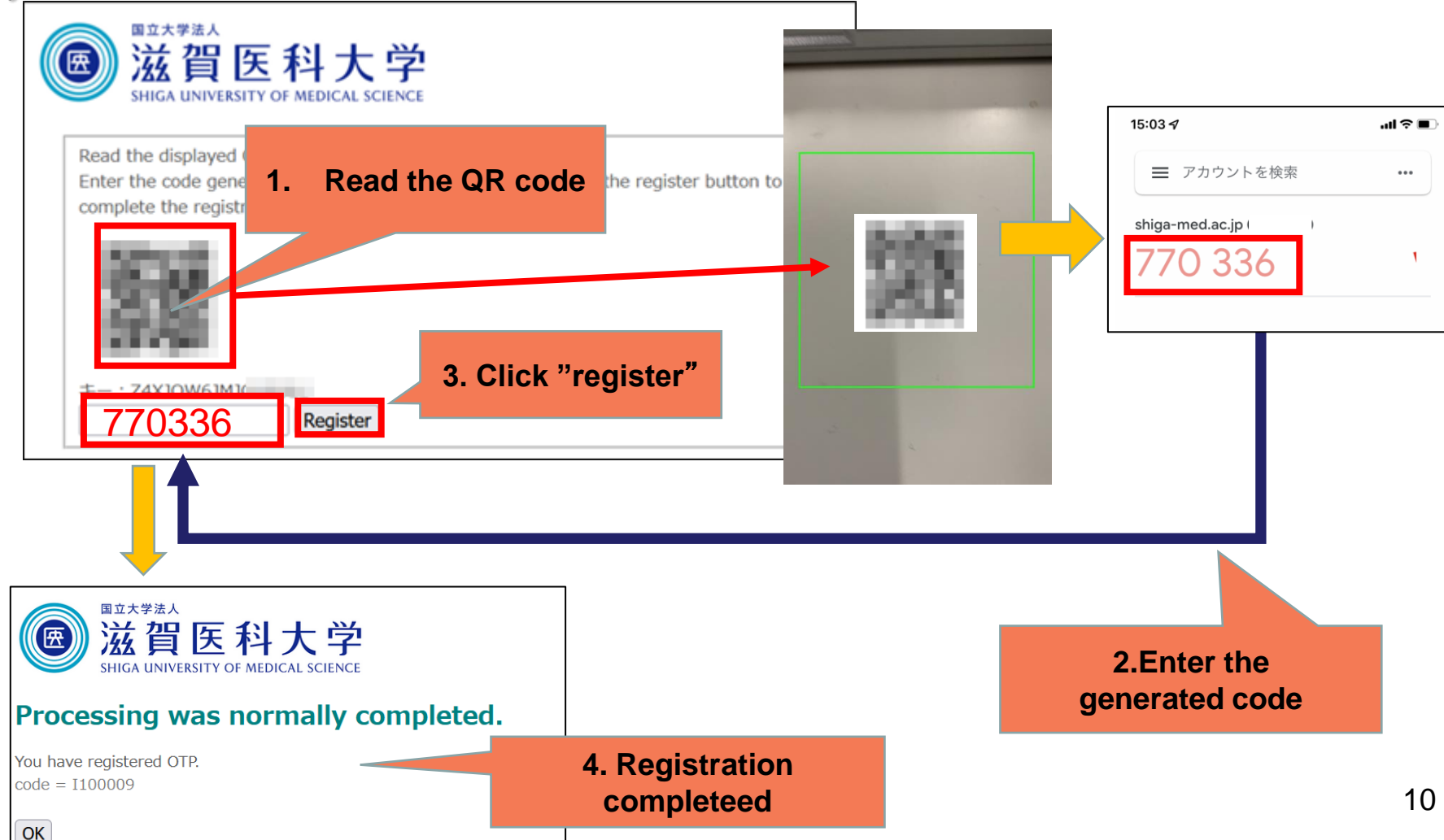

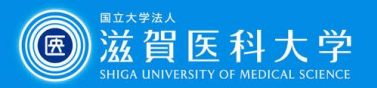

### 4-1. When access to the Gmail/VPN

When multi-factor authentication screen is displayed, please follow the following steps.

| ◄ Mail                                       | ••••••                                                                                                    | 滋賀医科大学 | × +                                                     | - 0                                           |
|----------------------------------------------|----------------------------------------------------------------------------------------------------|--------|---------------------------------------------------------|-----------------------------------------------|
|                                              | <sup>■ユ大ザ派人</sup><br>滋賀医科大学                                                                                | → C (  | ) A https://mfa-idp.shiga-med.ac                        | .jp/idp/profile/SA 🚖 🛛 🕻                      |
| Enter ID/password<br>of campus mail          | SHIGA UNIVERSITY OF MEDICAL SCIENCE                                                                        |        | ● 滋賀医乳<br>SHIGA UNIVERSITY OF                           | Click "Time-base<br>One-Time<br>Password(TOTP |
| Password<br>Do not<br>password               | cache username and                                                                                         |        | System<br>choose authentication<br>FIDO or image matrix |                                               |
| お知らせ                                         | Login                                                                                                    |        | Time-based One-Time Passw<br>(TOTP)                     | ord                                           |
| 認証は、<br>フォンの場<br>認証から選<br>TOTP認証<br>Microsof | イメージングマトリクス認証(スマー<br>易合はFIDO2認証になります)とTOT<br>選択できます。<br>は、Google Authenticatorや<br>ft Authenticatorをスマートフォ |        |                                                         |                                               |

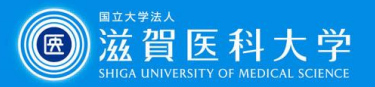

4-2 Enter the generated onetime password in 6-digit from Microsoft authenticator or Google authentication app into the field of token code and click "log in".

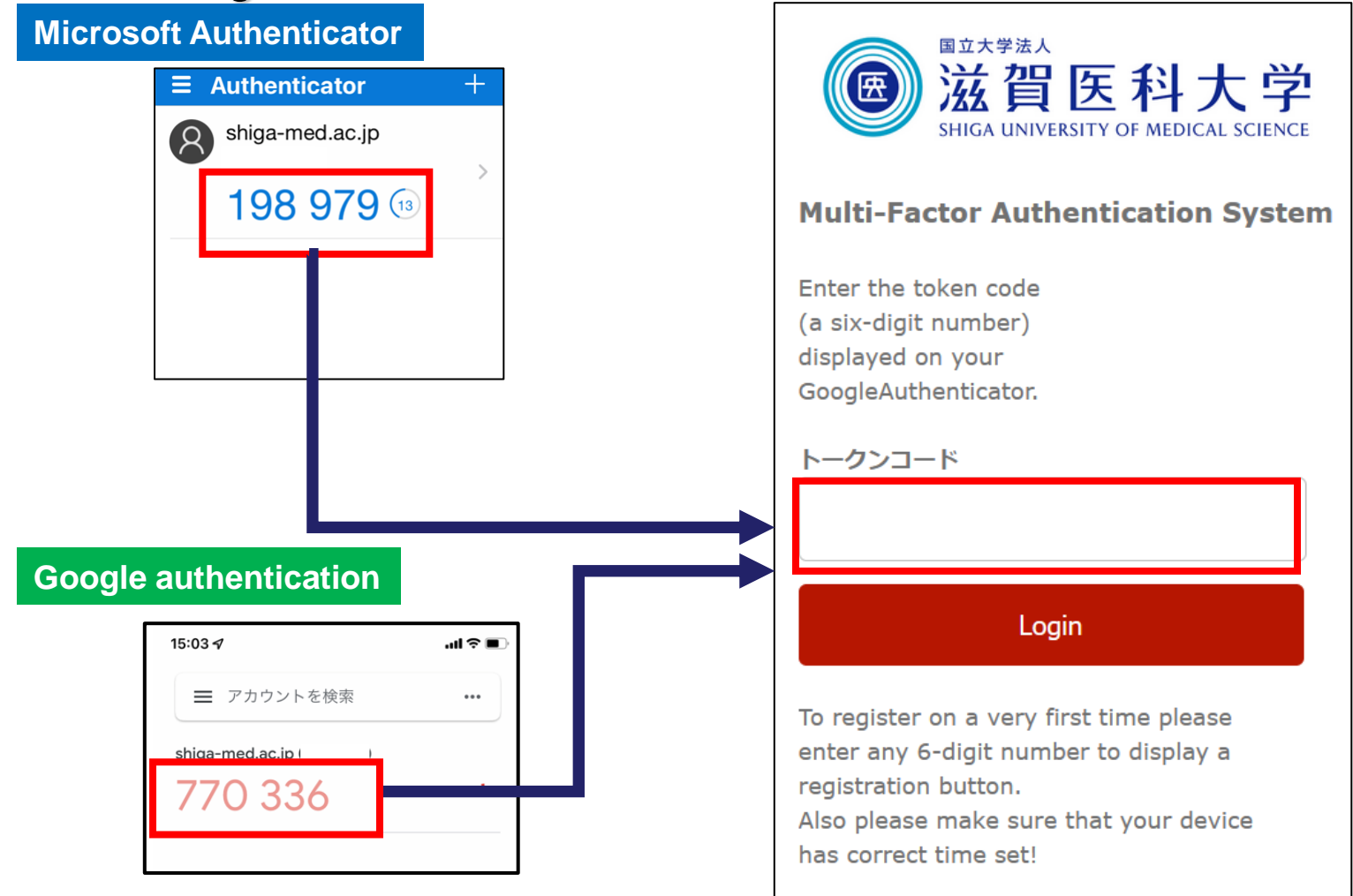